## 学外アクセス方法

| 1.ログイン(字外からのアクセス)                                                                                                    |                                                                                                    |
|----------------------------------------------------------------------------------------------------|----------------------------------------------------------------------------------------------------|
| レンテレビン Libra Libra Lib | <ol> <li>(1) 学外NWから「https://enreiso11.oicte.hokudai.ac.jp/user/」にアクセスする。</li> <li>(2) IDを入力する。</li> <li>(3) 「次へ(Next)」ボタンを押下する。</li> </ol>                                                                                   |
| 1.ログイン(学外からのアクセス)                                                                                                    |                                                                                                    |
| ← 最初に戻る (Return to start)     ロ グイン (SSO-ID/ELMS-ID/LISU-ID)     酸ロカ式 「ワンタイムパスワード(トークン) ▼     □ 認証方式を記憶する (Remember)     近頃 (Select)     サービスにログインする認証方式を選択してください Please select the authentication method to login to the service                                                                                                    | <ol> <li>認証方式「ワンタイムパスワード(トークン)」を選択する。</li> <li>「選択(Select)」ボタンを押下する</li> </ol>                                                                                                    |
| 1.ログイン(学外からのアクセス)                                                                                                    |                                                                                                    |
| - 逐至方式の選択に戻る (Return to authentication method selection)<br>ワンタイムパスワード ログイン<br>ID logintest2025<br>ワンタイムパスワード<br>ワンタイムパスワードを入力してくださ<br>Enter your one-time password<br>Log in                                                                                                    | <ol> <li>「ワンタイムパスワード」にワンタイムパスワードを入力するため、<br/>スマホアプリを起動する。</li> <li>アプリを起動するとワンタイムパスワー例)</li> <li>表示されたワンタイムパスワードを確認する。</li> <li>※30秒ごとに更新されるので注意</li> <li>「ワンタイムパスワード」にワンタイムパスワードを入力する。</li> <li>「Login」ボタンを押下する。</li> </ol> |
| 3.二次ログイン                                                                                                    |                                                                                                    |
| ← 裁切に戻る (Return to start)<br>ログイン(SSO-ID/ELMS-ID/LISU-ID)<br>ID hokudai<br>PASSWORD<br>Log in                                                                                                    | ① 「パスワード」に自身のSSOログインパスワードを入力する。                                                                                                    |
| 4.ログイン完了                                                                                                    |                                                                                                    |
|                                                                                                    | ①ログインが完了し、ポータル画面が表示されていることを確認する。                                                                                                    |